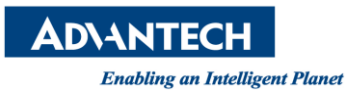

## Advantech AE Technical Share Document

| Date     | 2015 / 03 / 27                                              | SR#        | 1-2031017828 |  |  |  |  |
|----------|-------------------------------------------------------------|------------|--------------|--|--|--|--|
| Category | ■ FAQ □ SOP                                                 | Related OS | WinCE5       |  |  |  |  |
| Abstract | Steps of ADAM/APAX.NET utility update on PAC WinCE platform |            |              |  |  |  |  |
| Keyword  | ADAM/APAX .NET Utility, WinCE, update                       |            |              |  |  |  |  |
| Related  | ADAM5560, APAX-6572 for X86 series                          |            |              |  |  |  |  |
| Product  | APAX-5620, APAX-5520, APAX-5522 for ARM series              |            |              |  |  |  |  |

## [Problem]

1. How to update the ADAM/APAX .NET utility on the PAC WinCE platform when you get the new ADAM/APAX .NET utility version?

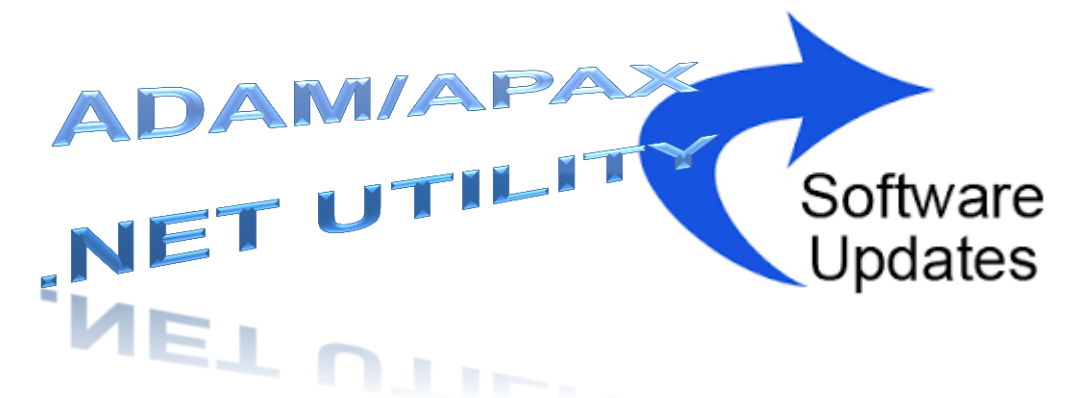

## [Solution]

1. Go to Control Panel -> Remove Programs and remove the older Advantech ADAM/APAX .NET utility for WinCE version.

| 📸 📾 ADAM-5560 (1024x768 - 16bits CTRL) Connected!! |            |                      |                    |                    |             |                     |                         |                    |                           |  |  |
|----------------------------------------------------|------------|----------------------|--------------------|--------------------|-------------|---------------------|-------------------------|--------------------|---------------------------|--|--|
| <u>File View</u>                                   |            |                      |                    |                    |             |                     |                         |                    |                           |  |  |
| Ö                                                  | P          |                      | 8                  | ēlo                | 9           | 9                   | 1                       | Ċ                  |                           |  |  |
| Certificates                                       | Date/Time  | Dialing              | Display            | EloTouch           | Input Panel | Internet<br>Options | Keyboard                | Mouse              | Network and<br>Dial-up Co |  |  |
| دائی                                               | 3          | 2                    | -                  | 1                  |             | 3                   | 2                       | 30                 |                           |  |  |
| Power                                              | RAS Server | Regional<br>Settings | Remove<br>Programs | Storage<br>Manager | Stylus      | System              | Terminal<br>Server Clie | Volume &<br>Sounds |                           |  |  |

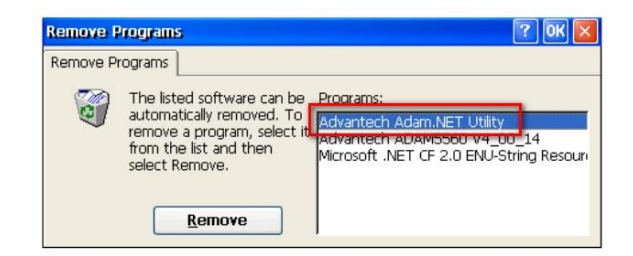

AD\ANTECH

Enabling an Intelligent Planet

 Copy the new Advantech APAX/ADAM .NET utility file as "Advantech AdamApax NET Utility V2\_05\_00 B18.x86.CAB" to the "\HardDisk\STARTUP" folder

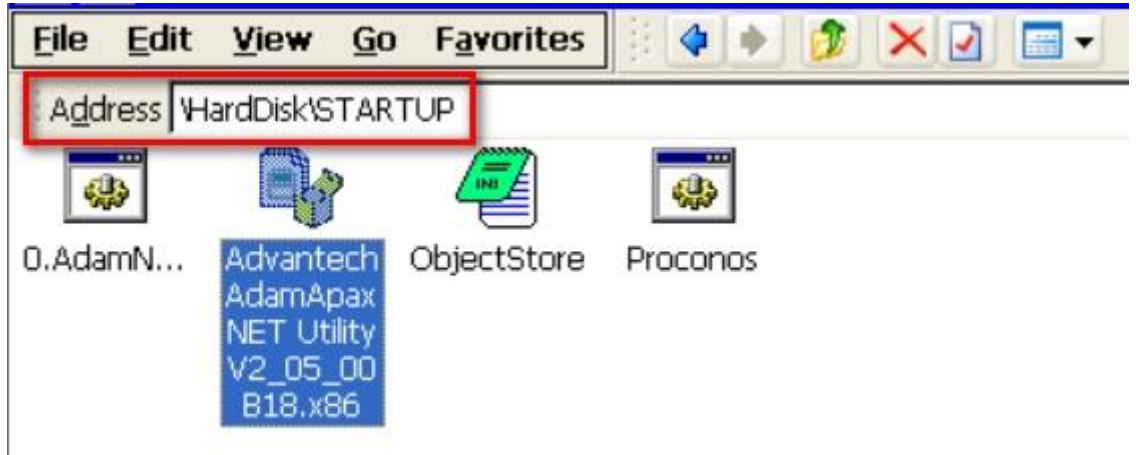

3. Reboot the system then the Advantech APAX/ADAM .NET utility will be updated.

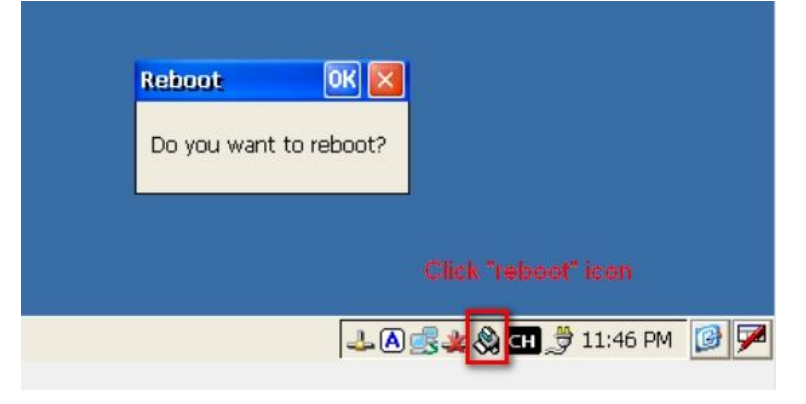

4. Check the APAX/ADAM .NET utility version in the "version information".

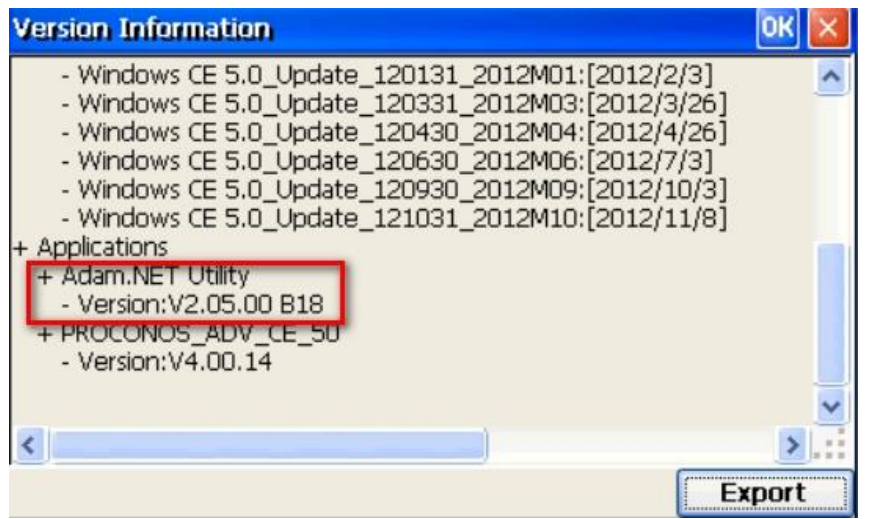